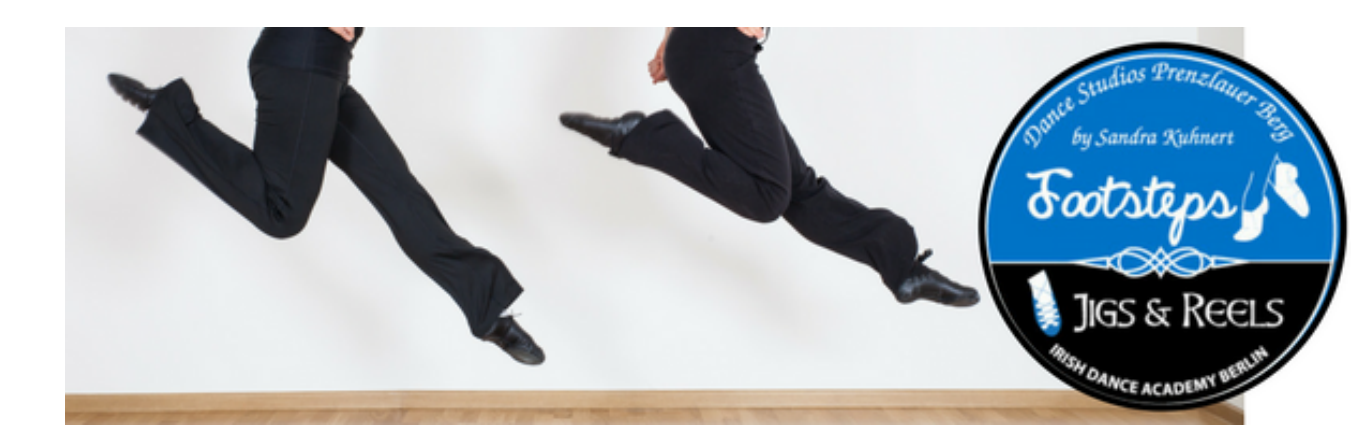

# Guide zu ONLINE-Klassen bei Footsteps

### ANMELDUNG

1. Kurs ganz normal auf www.footsteps-dance-studios.com unter KURSPLAN buchen.

**URBAN SPORTS** Teilnehmer: Bitte direkt bei Urban Sports oder bei Fitogram buchen!

Bei Buchung über unsere Website: Clickt auf die Online Stunde und wählt euer Produkt aus.

\* Wer neu bei uns mitmachen will, einfach neues Profil erstellen.\*

#### 2. Worüber läuft die Session?

Die Klassen werden über die bekannte Plattform **Zoom** gestreamt.

Was ist das? Das ist das Streaming-Programm, darauf sehen wir uns live.

- \* es ist für Euch kostenlos,
- \* als App für Smartphone, Tablet oder Computer.

\* ausserdem könnt ihr es nutzen, um euch mit mehreren Freunden online zu treffen.

## 3. Setup

Nehmt euch dafür bitte vor dem ersten Mal ein wenig Zeit und testet es, so kommt ihr kurz vor dem Unterricht nicht in Schwierigkeiten.

Zoom funktioniert auf dem PC/Laptop mit allen gängigen Browsern, aber Achtung: Je nach Art der Tanzstunden braucht ihr vielleicht das Mikro eures Computers; die Kamera sowieso. Stellt vor eurem ersten Unterricht die Berechtigungen so ein, dass der Browser oder die App auch Zugriff darauf haben. Für das Smartphone oder Tablet funktioniert es analog, dann mit der Zoom App.

# 4. TEILNAHME bei Buchung über unsere Website oder die Eversports App

Nach dem du deine Buchung durchgeführt hast, wirst Du in deinem Mitgliederbereich unter "Meine Buchungen" bei der entsprechenden Online-Klasse einen Hinweis zum Online-Streaming sehen.

15 Minuten vor Beginn der Klasse kannst du unser virtuelles Tanzstudio mit Click auf den Link betreten.

## 5. TEILNAHME bei Buchung über Urban Sports

Du bekommst 15-30 Minuten vor Beginn der Online-Klasse einen Link zur Session per Mail zugesendet. Einfach drauf clicken und du bist live dabei!

### 6. Was brauchst du:

Wir machen die Klassen "wohnzimmertauglich". Du brauchst nicht viel, nur eine ruhige Ecke in deiner Wohnung und eine stabile Internetverbindung!

Bitte markiere dir eventuell auf dem Boden, wo du aus dem für den Trainer sichtbaren Bereich heraus tanzen würdest.

Ebenfalls empfehlen wir, bei PCs/Laptops/Handys die Benachrichtigungen auszustellen, bzw. den NICHT STÖREN Modus zu aktivieren.

Den Ton des Geräts lässt du natürlich an, aber du kannst dich bei Zoom selbst auf stumm stellen, wenn es nicht schon vom Trainer so voreingestellt ist.

Zoom hat auch eine Chatbox, wo du zB vor dem Kurs oder in Pausen Fragen stellen kannst.

Oben rechts gibt es verschiedene Möglichkeiten zur Ansicht; nehme möglichst nicht die Galerieansicht, sondern die, wo der Lehrer groß auf dem Bild erscheint.

### Keine Angst, die Bedienung von Zoom ist sehr intuitiv!

Viel Spaß bei deiner ersten Klasse mit uns, wir freuen uns auf dich!